## ADVERSE DRUG REACTION REPORTING

SITE: CATEGORY: Archive Process (01) PREPARED BY: Trevor Soll APPROVED BY: SIGNED (BLUE INK): DATE SIGNED:

# ADVERSE DRUG REACTION REPORTING PROCESS

#### **INTRODUCTION**

This SOP describes how to prepare and complete an Adverse Drug Reaction (ADR) in CHARMS (Canadian Haemophilia Assessment and Resource Management System).

CHARMS is an MS Access Database that is utilized by 26 Haemophilia clinics across Canada. It collects data on product distribution, clinical outcomes, adverse events, genotyping, and has clinical, nursing and study consent modules.

Confirmed ADRs are posted in CHARMS with corresponding data placed in the Health Canada ADR Report. This information is sent out to all intended recipients via the CHARMS webserver.

#### Responsibilities:

Haemophilia Clinics

- Tracking of patient haemophilia records in CHARMS
  - Includes product names, lot numbers, quantity, infusion diary, etc.
- Quick response to patient concerns
- Review/update of ADR reporting in patient charts and CHARMS
- Haemophilia physician approves symptoms as ADR

AHCDC

- Notifying clinic of any discrepancies and omissions of ADR submissions
- Notifying the Principle Investigator of all discrepancies and their resolution
- Review of ADR reports

\*\* this documentation reflects the assumption that the user has basic knowledge of the CHARMS program

#### AMENDMENTS FROM PREVIOUS DOCUMENT

None

#### **DOCUMENTATION REQUIRED**

This SOP

Title: File name:

| Version Date: | 15 March, 2012 | Document control #: | CHARMS-ADR-1 |
|---------------|----------------|---------------------|--------------|
| Print Date:   | 2012-03-15     | Document Type:      | SOP          |
| Page:         | 1 of 6         | Controlled copy #:  | 1. Master    |

This document is a confidential communication of the Canadian Hemophilia Assessment and Resource Management. Receipt of this document constitutes an agreement by the recipient that no unpublished information contained herein shall be published or disclosed without written approval, except that this document may be disclosed to the appropriate REB under the condition that they keep it confidential.

SITE: CATEGORY: PREPARED BY: Trevor Soll

#### **APPROVED BY:** SIGNED (BLUE INK): **DATE SIGNED:**

#### MATERIALS

Adverse Drug Reaction details EQUIPMENT/INSTRUMENTS

PC running the CHARMS program

#### PRECAUTIONS

- 01) Ensure correct patient data is entered in CHARMS.
- 02) Ensure patient name/PHN matches the Canadian Haemophilia Registry (CHR) Number that is referenced in CHARMS
- 03) It is mandatory that only one designated person at each clinic have the authority to submit this report. It will be up to the Clinic Director to make this choice.

#### PROCESS

#### A. Log into CHARMS

01) Upon logging into CHARMs, use the Infusion Diary and locate the infusion episode

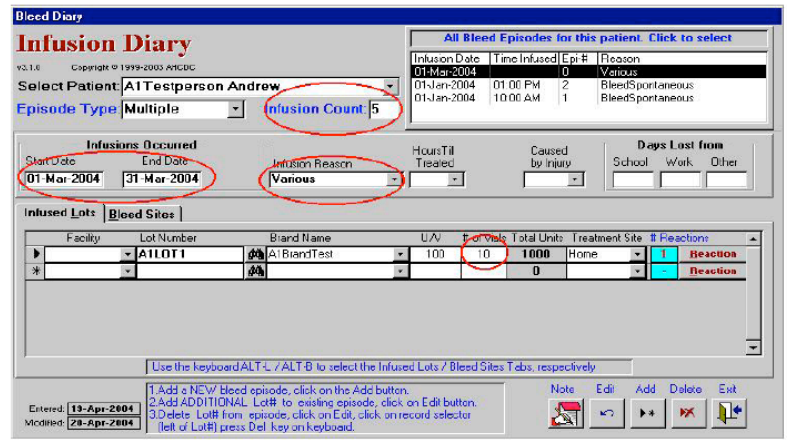

02) Select the line item of product infused prior to the reaction reported by the patient.

| Version Date: | 22 February 2012 | Document control #: | ADR01     |
|---------------|------------------|---------------------|-----------|
| Print Date:   | 2012-03-15       | Document Type:      | SOP       |
| Page:         | 2 of 6           | Controlled copy #:  | 1. Master |

AHCDC

#### SITE: CATEGORY: PREPARED BY: Trevor Soll

#### APPROVED BY: SIGNED (BLUE INK): DATE SIGNED:

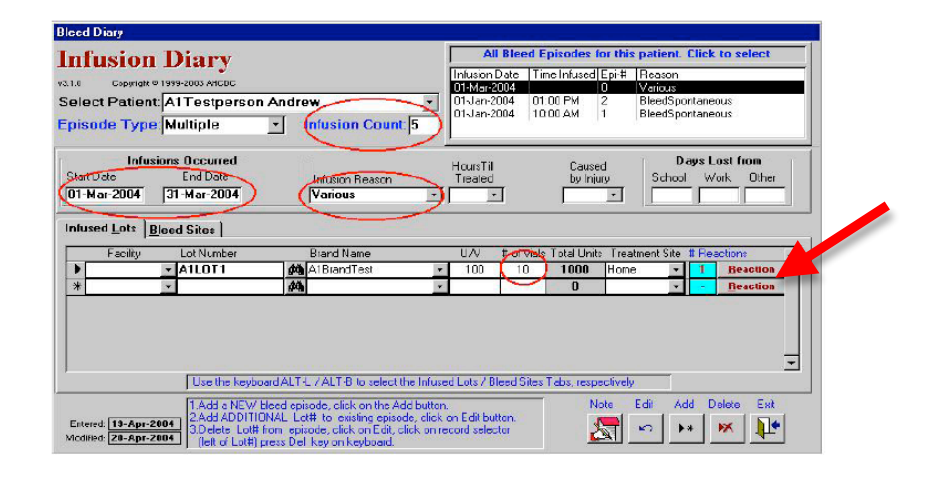

03) Click on the Reaction button and proceed to fill in the Adverse Event report.

| Advorse                                                                    | Deng                                                                                                    | Constion                | v3.1.0 Copyrigh                      | nt © 1999-2003 AHCDC                                                                                   |
|----------------------------------------------------------------------------|----------------------------------------------------------------------------------------------------|-------------------------|--------------------------------------|----------------------------------------------------------------------------------------------------|
| Auvers                                                                     | = Diug I                                                                                                    | reaction                | Select Patie                         | nt Name: AlTestperson Andrew                                                                           |
| A. Patient Info<br>I.Patient ID: HM                                        | mation<br>100995 Chart N                                                                                                    | umber:                  | 2. Age: 44                           | DOB: 01-Jan-1960 3. Sex: M 4. Height 157 5. Weight 73                                                  |
| B. Adverse Re                                                              | action                                                                                                    |                         | and the fature to                    | cm kg                                                                                                  |
| Death Date of D                                                            | eath LifeTh                                                                                                    | reat Hospitilized Prolo | nged Stay Disab                      | ility Congenital Intervention Other If Other Please Specify                                            |
| Date of Reaction:                                                          | 18-Apr-2004 D                                                                                                    | ate of Report: 18-Ap    | r-2004 Reactio                       | n Type:   Reaction Length:   hrs                                                                       |
| C. Suspected [                                                             | Drug Product(s)                                                                                                    |                         |                                      |                                                                                                    |
| Prir                                                                       | nary                                                                                                    | Secon                   | dary                                 | ]                                                                                                    |
| Frequency:<br>Route:<br>Therapy From: 01                                   | 1-Apr-2004                                                                                                    | To: 01-Apr-2004         | dication of use of<br>React<br>stopp | Jan-2005 Product Pactor VIII-A Istrand Less-ATT estmanufacturer<br>Suspected Drug Product Bleed Trauma |
| 3.4 Heaction                                                               | B.5 Tests                                                                                                    | B.6 History             | C.9 Drugs                            | C.10 Treatment                                                                                         |
|                                                                            |                                                                                                    | Enter you               | ir descriptive inform                | ation in the box below                                                                                 |
| (                                                                          |                                                                                                    |                         |                                      |                                                                                                    |
|                                                                            |                                                                                                    |                         |                                      |                                                                                                    |
| D. Reporter                                                                |                                                                                                    |                         |                                      | Addresst                                                                                               |
| D. Reporter                                                                | Hospital                                                                                                    |                         |                                      | Address1:                                                                                              |
| D. Reporter                                                                | ✓     ✓     ✓     ✓     ✓     ✓     ✓     ✓     ✓     ✓     ✓     ✓     ✓     ✓     ✓     ✓     ✓     ✓     ✓     ✓     ✓     ✓     ✓     ✓     ✓     ✓     ✓     ✓     ✓     ✓     ✓     ✓     ✓     ✓     ✓     ✓     ✓     ✓     ✓     ✓     ✓     ✓     ✓     ✓     ✓     ✓     ✓     ✓     ✓     ✓     ✓     ✓     ✓     ✓     ✓     ✓     ✓     ✓     ✓     ✓     ✓     ✓     ✓     ✓     ✓     ✓     ✓     ✓     ✓     ✓     ✓     ✓     ✓     ✓     ✓     ✓     ✓     ✓     ✓     ✓     ✓     ✓     ✓     ✓     ✓     ✓     ✓     ✓     ✓     ✓     ✓     ✓     ✓     ✓     ✓     ✓     ✓     ✓     ✓     ✓     ✓     ✓     ✓     ✓     ✓     ✓     ✓     ✓     ✓     ✓     ✓     ✓     ✓     ✓     ✓     ✓     ✓     ✓     ✓     ✓     ✓     ✓     ✓     ✓     ✓     ✓     ✓     ✓     ✓     ✓     ✓     ✓     ✓     ✓     ✓     ✓     ✓     ✓     ✓     ✓     ✓     ✓     ✓     ✓     ✓     ✓     ✓     ✓     ✓     ✓     ✓     ✓     ✓     ✓     ✓     ✓     ✓     ✓     ✓     ✓     ✓     ✓     ✓     ✓     ✓     ✓     ✓     ✓     ✓     ✓     ✓     ✓     ✓     ✓     ✓     ✓     ✓     ✓     ✓     ✓     ✓     ✓     ✓     ✓     ✓     ✓     ✓     ✓     ✓     ✓     ✓     ✓     ✓     ✓     ✓     ✓     ✓     ✓     ✓     ✓     ✓     ✓     ✓     ✓     ✓     ✓     ✓     ✓     ✓     ✓     ✓     ✓     ✓     ✓     ✓     ✓     ✓     ✓     ✓     ✓     ✓     ✓     ✓     ✓     ✓     ✓     ✓     ✓     ✓     ✓     ✓     ✓     ✓     ✓     ✓     ✓     ✓     ✓     ✓     ✓     ✓     ✓     ✓     ✓     ✓     ✓     ✓     ✓     ✓     ✓     ✓     ✓     ✓     ✓     ✓     ✓     ✓     ✓     ✓     ✓     ✓     ✓     ✓     ✓     ✓     ✓     ✓     ✓     ✓     ✓     ✓     ✓     ✓     ✓     ✓     ✓     ✓     ✓     ✓     ✓     ✓     ✓     ✓     ✓     ✓     ✓     ✓     ✓     ✓     ✓     ✓     ✓     ✓     ✓     ✓     ✓     ✓     ✓     ✓     ✓     ✓     ✓     ✓     ✓     ✓     ✓     ✓     ✓     ✓     ✓     ✓     ✓     ✓     ✓     ✓     ✓     ✓     ✓     ✓     ✓     ✓     ✓     ✓     ✓     ✓     ✓     ✓     ✓     ✓     ✓     ✓     ✓     ✓     ✓     ✓     ✓     ✓     ✓     ✓     ✓ | Ex                      |                                      | Addresst<br>Address2<br>City<br>Date Sent Add Ent                                                      |
| D. Reporter<br>ealth Professiona<br>ieported to Manul<br>ntered: 18-Apr-20 | Hospital     Phone     Phone     Determined By                                                                                                    | Ex                      |                                      | Addresst<br>Address2<br>City<br>Date Sent<br>Add Exit                                                  |

- A. Some cells may be pre-populated with existing data (ie UI#, last recorded weight, age, date of birth). Please review to ensure all is correct.
- B. 'Primary' product tab. This tab records the product infused as selected from the Infusion Diary to initiate the report. If there is a need to report a secondary product infused, enter the details by selecting the 'Secondary' tab.

04) Complete 'Section C' sub-tabs (B4. Reaction, B5. Tests, B6. History, C9. Drugs, C10. Treatment).

Note: Most information is to be entered manually with the exception of B5. Tests where you can select the applicable test results as well as add text. All information inputted in each section will be added on the Health Canada 'Adverse Reaction Form'

| Version Date: | 22 February 2012 | Document control #: | ADR01     |
|---------------|------------------|---------------------|-----------|
| Print Date:   | 2012-03-15       | Document Type:      | SOP       |
| Page:         | 3 of 6           | Controlled copy #:  | 1. Master |

#### SITE: CATEGORY: PREPARED BY: Trevor Soll

#### APPROVED BY: SIGNED (BLUE INK): DATE SIGNED:

| EB Product Reaction                                                                                                    |
|----------------------------------------------------------------------------------------------------|
| Adverse Drug Reaction Copyright © 1999-2000 AHCDC<br>Select Patient Name: AtTestperson Andrew                                                                                                    |
| 1.Palent ID. HM 10995 Chart Number: 2. Age: 44 008: 01-Jan-1560 3. Sex M 4. Height: 157 5. Weight: 73                                                                                                    |
| B. Adverse Reaction     Outcome stributed to adverse reaction(deek all that appl)     Dead Date of Dead (Dead)     Lief Hereal Hospitized Prolonged Stay. Disabley: Corgenital Intervention     Date of Reaction [18 App-2004] Out of Report [18 App-2004] Reaction Type     Reaction Length:      Net                                                                                                    |
| L. Suspected Drug Product(s)                                                                                                    |
| Lot # AILOTI Dore[100 Expiry[0].Jan-2005 Product[Factor VIII.A1BrandTestA1Testmanufacture] Frequency Indication of use of Suspected Drug Product [BleedTrauma  Route Route Therapy From [0].Apr-2004 To[0].Apr-2004 Reaction abared after reintroduction; [1/A                                                                                                    |
| B.4 Reaction B.5 Tests B.6 History C.9 Drugs C. 10 Treatment Enter your descriptive information in the box below                                                                                                    |
| Corrector     Corrector     Corrector |

#### B.4. Reaction

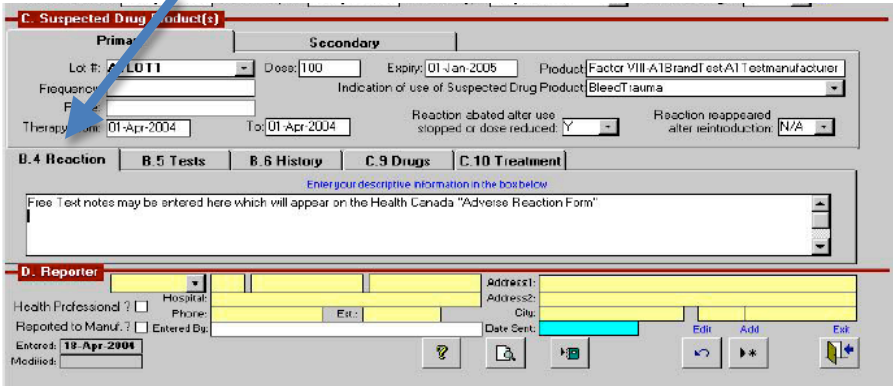

Enter patient reaction details here.

#### B.5. Tests

| diy                                                                                                    | Secondary                                                                                                    |
|----------------------------------------------------------------------------------------------------|----------------------------------------------------------------------------------------------------|
| Lot #: A1LOT1                                                                                                    | D se 100 Expiy: 01Jan-2005 Product Factor VII-A1BrandTest-A1Testmanufactur                                                                                                    |
| Frequency:                                                                                                    | Indication of use of Suspected Drug Product BleedTrauma                                                                                                    |
| Route:                                                                                                    | Beaction abated after use Reaction reappeared                                                                                                    |
| erapy From: 01-Apr-2004                                                                                                   | To: 01-Apr-2004 stopped or dose reduced Y 💌 after reintroduction: N/A 💌                                                                                                    |
| D I D F Tosta                                                                                                    |                                                                                                    |
| Beaching B.D Lests                                                                                                    | 8 5 History - Survices 1. Ultreatment                                                                                                    |
|                                                                                                    | bis mouth a bridge a to troducing                                                                                                    |
| act Tests: Blood 💽 Che                                                                                                    |                                                                                                    |
| act Tests: Blood 💽 Che                                                                                                    | n Cong East Hymo Tom Viol To<br>Nef I INFE (1) PT (1) PT (1) PT (1) PT (1) VVMult (Nama                                                                                                    |
| act Tests: Blood Che<br>agulation-Date: [01 Jan-2000] Lal<br>/FRC0F: [1] FIX: [1] FX: [1]                                 | No (1) NR (1) Ph (100) Interference (10 Anno 2000) Interference (10 Anno 2000) Interfe |
| act Tests: Blood Che<br>agulation-Diate: [01Jan-2000] Lal<br>/FRC0F:[1] FIX:[1] FX:[1] FX:[1]                             | No.(1)         NR.(1)         PY 5050000000000000000000000000000000000                                                                                                    |
| ect Tests: Blood Che<br>agulation:Date: [01 Jan-2000] Lal<br>VFRCOF:[1] FM:[1] FM:[1] FM:[1]                              | Image: Code         Code                                                                                                    |
| ect Texts: Blood • Che<br>agulation-Date: [01.Jan-2000] Lal<br>/FRCOF: [1] FD: [1] FX: [1] FX: [1]<br>Reporter            | Image: Control         Control                                                                                                    |
| ect Texts: Blood C Che<br>agulation-Date: [01.Jan-2000] Lal<br>/FRCOF:[1] FD:[1] FX:[1] FX:[1]<br>Reporter                | Addresst:         Addresst:           Addresst:         Addresst:                                                                                                    |
| ect Texts: Blood  Che agulation-Date: [01-Jan-2000] Lal /FRC0F:(1) Fb:(1) Fb:(1) Fb:(1) Reporter th Professional ?  From: | Image: Solution         Solution                                                                                                    |

Edit and submit on the lab results that are applicable.

#### B.6-10

| Version Date: | 22 February 2012 | Document control #: | ADR01     |
|---------------|------------------|---------------------|-----------|
| Print Date:   | 2012-03-15       | Document Type:      | SOP       |
| Page:         | 4 of 6           | Controlled copy #:  | 1. Master |

AHCDC

#### SITE: CATEGORY: PREPARED BY: Trevor Soll

#### APPROVED BY: SIGNED (BLUE INK): DATE SIGNED:

| B.4 Reaction       | B.5 Tests         | B.6 History             | C.9 Drugs              | C.10 Treatment               |
|--------------------|-------------------|-------------------------|------------------------|------------------------------|
|                    |                   | Enter yo                | our descriptive inform | nation in the box below      |
| Fiee text descript | ion may be entere | d here that will appear | on the Health Ca       | nada "Adverse Reaction Form" |
| 200                |                   |                         |                        |                              |
|                    |                   |                         |                        |                              |
|                    |                   |                         |                        |                              |
| A Beaction         | B 5 Tests         | B 6 History             | C.9 Drugs              | C 10 Treatment               |
|                    | 5.0 1000          | 0.0110003               |                        |                              |
|                    |                   | Enter yo                | our descriptive inform | hation in the box below      |
| Fiee text descript | ion may be entere | d here that will appear | on the Health Ca       | nada "Adverse Reaction Form" |
|                    |                   |                         |                        |                              |
|                    |                   |                         |                        |                              |
|                    |                   |                         |                        |                              |
| 3.4 Reaction       | B.5 Tests         | B.6 History             | C.9 Druas              | C.10 Treatment               |
|                    |                   | 1.000                   |                        |                              |
|                    |                   | Enter yo                | our descriptive inform | nation in the box below      |
| Free text descript | ion may be entere | d here that will appear | on the Health Ca       | nada "Adverse Reaction Form" |
|                    |                   |                         |                        |                              |
| í .                |                   |                         |                        |                              |
| 5                  |                   |                         |                        |                              |
| D. Reporter 🚃      |                   | 10                      | 10                     |                              |
| A                  | 1FAA1FA 🗾 D       | r. A1Familydoc          | A1Familydoc            | Address1:                    |
| ealth Professional | ?                 | 1 Test Hospital         |                        | Address2:                    |
| longited to Manuf  | Phone: (S         | .05)111-1111 E          | ist.: 1111             |                              |
| reported to Manur. | Entered By: S     | ally HeadNurse          | -                      | Date Sent: Edit Add          |
|                    | 04                |                         | 112                    |                              |
| ntered: 18-Apr-20  |                   |                         | 9                      | ?  [à  ⊁∰    ∽  ▶∗           |

- History, Drugs and Treatment tabs will allow all the administrator to describe each section in detail.
- 05) Report Preview

It is recommended that the report be reviewed by the Clinic Director or reporting Health Professional before it is submitted. To preview the report, click on the magnifying glass. Make any revisions to the form as required.

| B.4 Reaction          | B.5 Tests         | B.6 History               | C.9 Drugs             | C.10 Treatment                |
|-----------------------|-------------------|---------------------------|-----------------------|-------------------------------|
|                       |                   | Enter you                 | r descriptive inform  | nation in the box below       |
| Fiee text descripti   | on may be entere  | d here that will appear o | on the Health Car     | nada "Adverse Reaction Form"  |
| 100                   |                   |                           |                       |                               |
|                       |                   |                           |                       |                               |
| B 4 Beaction          | R 5 Taete         | B 6 History               | C.9 Drugs             | C 10 Treatment                |
| b.4 medecion          | 0.0 10808         | D.0 matory                | <u> </u>              |                               |
| The short description | an and he autom   | Enter you                 | ir descriptive inform | nation in the box below       |
| Fiee text description | on may be entere  | o nere (nat will appear d | on the Health Car     | hada Adverse heaction rom     |
|                       |                   |                           |                       |                               |
|                       |                   |                           |                       |                               |
| n i nasavias 1        | DETerte           |                           | C 0 Davas             | 1 10 Treatment                |
| b.4 neaction          | D.D   ests        | D.6 HISCORY               | C.5 Drugs             |                               |
|                       |                   | Enter you                 | ur descriptive inform | nation in the box below       |
| Free text descript    | ion may be entere | d here that will appear o | on the Health Ca      | nada "Adverse Finaction Form" |
|                       |                   |                           |                       |                               |
|                       |                   |                           |                       |                               |
|                       |                   |                           |                       |                               |
| D. Reporter           |                   | r A1Eamiludoc             | A1E amiludoc          | Addre 1                       |
|                       | Hospital:         | 1 Test Hospital           | Ilern annyade         | Ad                            |
| lealth Professional   | ? 🗹 Phone: [      | 105) 111-1111 Ex          | t.: 1111              |                               |
| Reported to Manuf.    | ? 🗹 Entered By: S | ally HeadNurse            |                       | Date Sent: Edit Add Exit      |
| -                     |                   |                           | 104                   |                               |
| Intered: 18-Apr-20    |                   |                           |                       | ອີໄ CAL ນອງໄ ນວ່ໄ ນະໄ 🚺 🌢     |

06) Submitting the Adverse Event Click on the Save button to submit the ADR. Click 'Yes' on the popup box to finalize the submission.

| Version Date: | 22 February 2012 | Document control #: | ADR01     |
|---------------|------------------|---------------------|-----------|
| Print Date:   | 2012-03-15       | Document Type:      | SOP       |
| Page:         | 5 of 6           | Controlled copy #:  | 1. Master |

AHCDC

## SITE: CATEGORY:

PREPARED BY: Trevor Soll

#### APPROVED BY: SIGNED (BLUE INK): DATE SIGNED:

| Adverse               | Drug Reaction                                                                                           |
|-----------------------|----------------------------------------------------------------------------------------------------|
| Auverses              | Crug Iscaction Select Potient Name: All extperion Andrew                                                |
| 1.Patient ID: HM100   | 1995 Chart Number: 1234 2. Age: 44 DOB: 01-Jan-1960 3. Sex: M 4. Height 157 5. Weight 2                 |
| B. Adverse Reacti     | On<br>Outcome attributed to adverse reaction (check all that apala)                                     |
| Death Date of Death   | LifeThreat Hospitilized Prolonged Stay Disability Congenital Intervention Other If Other Please Specify |
|                       | Submit It Now?                                                                                          |
| Date of Reaction: 18  | -Apr-2004 Dat action Length:                                                                            |
| C. Suspected Drug     | Product(s)      You can't change the information once it has been submitted                             |
| Primary               |                                                                                                    |
| Lot # A1LC            | BrendTestA1Testmanufacturer                                                                             |
| Frequency:            | Kes No peoux Y                                                                                          |
| Route                 | Reaction shaled after use Reaction represented                                                          |
| Therapy From: 02-Fe   | b-2004 T a 02-Feb-2004 stopped or dose reduced: N/A 💌 after reintroduction: N/A 💌                       |
|                       | DET. to L DOWNER L CODAN CIU Instruct                                                                   |
| .4 neaction           | B.5 Tests B.6 History C.5 Didge C.6 Troducine                                                           |
| Free test may be est  | Energour descriptive information in the box below                                                       |
| FIGS toxt may be one  | and here which will be circled drive the median canada. Advance Every Tellin,                           |
|                       |                                                                                                    |
|                       |                                                                                                    |
| D. Reporter A1FA      | VATEA - Dr. ATFamilydoc Atfamilydoc Addresay                                                            |
| lealth Professional ? | Hisepital AT Toot Hospital Address                                                                      |
| Reported to Manuf.?   | Entered Bis Suson Head/birse Date Sent Edit                                                             |
| Intered: 18-Apr-2004  |                                                                                                    |
| odified: 18-Apr-2004  |                                                                                                    |
|                       | Send Adverse Reaction Rpt via the Internet                                                              |

#### END OF SOP

| Version Date: | 22 February 2012 | Document control #: | ADR01     |
|---------------|------------------|---------------------|-----------|
| Print Date:   | 2012-03-15       | Document Type:      | SOP       |
| Page:         | 6 of 6           | Controlled copy #:  | 1. Master |

## **CHARMS Adverse Reaction Reporting Process Data Flow Diagram**

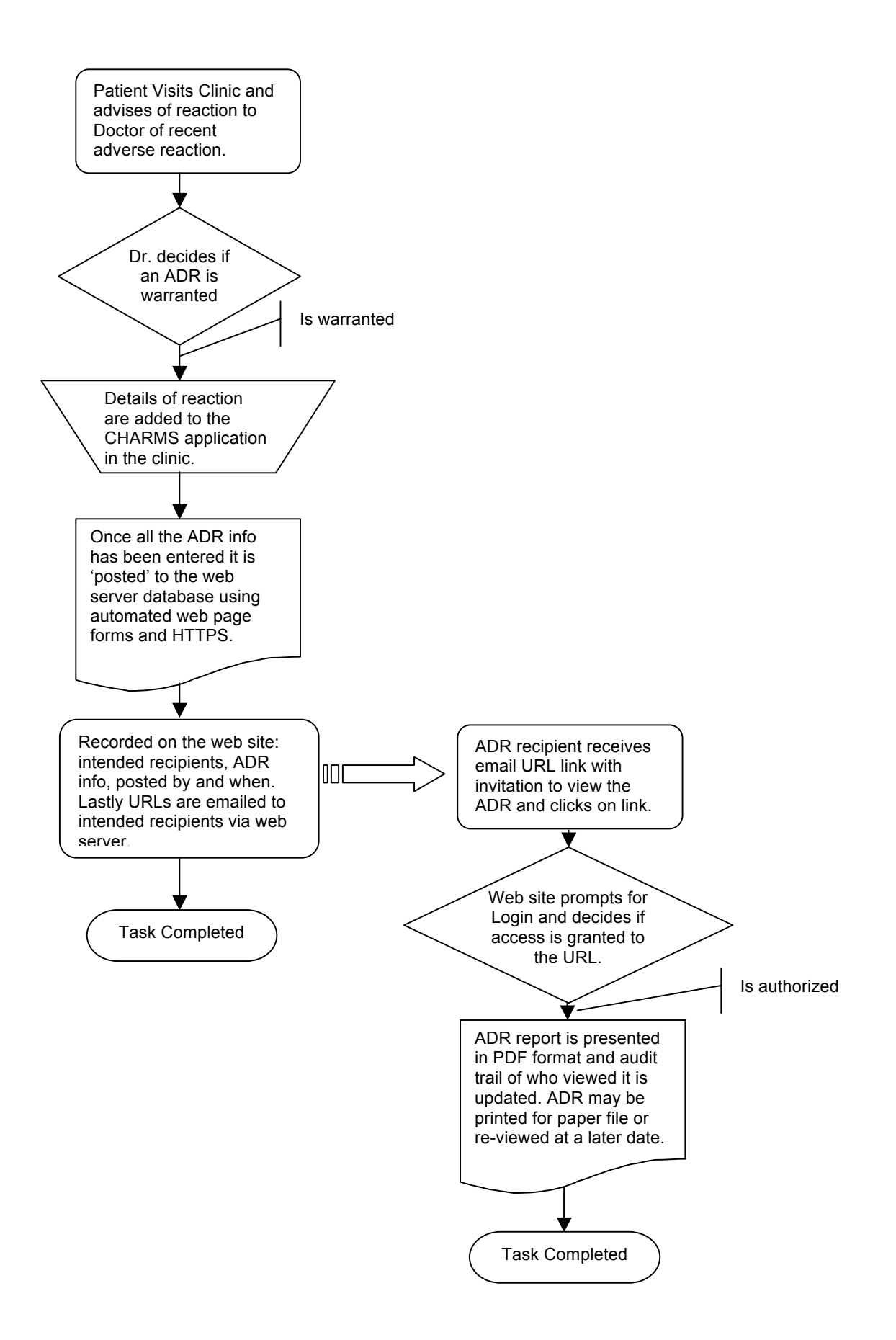

## **CHARMS ADVERSE EVENT REPORTING MODULE**

# **EMAIL FLOWCHART** ADR REPORT SENT ADR REVIEW TIME (24hrs) VERIFY ADR HAS **BEEN ACCESSED** EMAIL BOUNCEBACK/ ERROR? CONTACT P.I. OR YES GOV'T/PHARMA ACCESSED? DONE TO REQUEST UPDATED CONTACT FOLLOWUP WITH 'NON-REVIEWER' TO NO **DETERMINE IF THEY RECEIVED THE EMAIL** YES **REQUEST TO HAVE** EMAIL RECEIVED? FILE REVIEWED NO CONTACT ADR **IT SUPPORT**